Thomas P. DiNapoli, State Comptroller

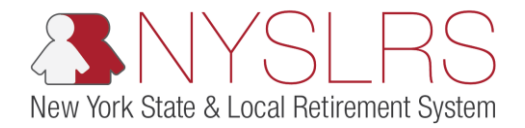

## How To Submit a .txt file to NYSLRS using the OSC Secure File Transfer Services Interface

This job aid shows you (a participating organization) how to use the OSC Secure File Transfer Services Interface in order to properly submit your pipe-delimited .txt files to NYSLRS for processing.

## Step Action

(1)

Access the OSC Secure File Transfer Interface Login Screen. Enter your organization's user name. Click the **Sign In** button.

Sign in

Note: Each organization will have one account to share amongst all of those individuals who will be using it. The username and password should be shared with anyone within the organization who will be submitting files on behalf of the organization. Prior to contacting NYSLRS, please check with your Organization's other Authorized Contacts for the current password.

For password and login assistance, please contact <u>NYSLRSVendor@osc.ny.gov</u>. Your request must come from one of your organization's identified Business or Technical contacts. Your request should include the following information: organization name, Secure File Transfer Service Account name (\_ersp account), and Vendor ID (DED0000###).

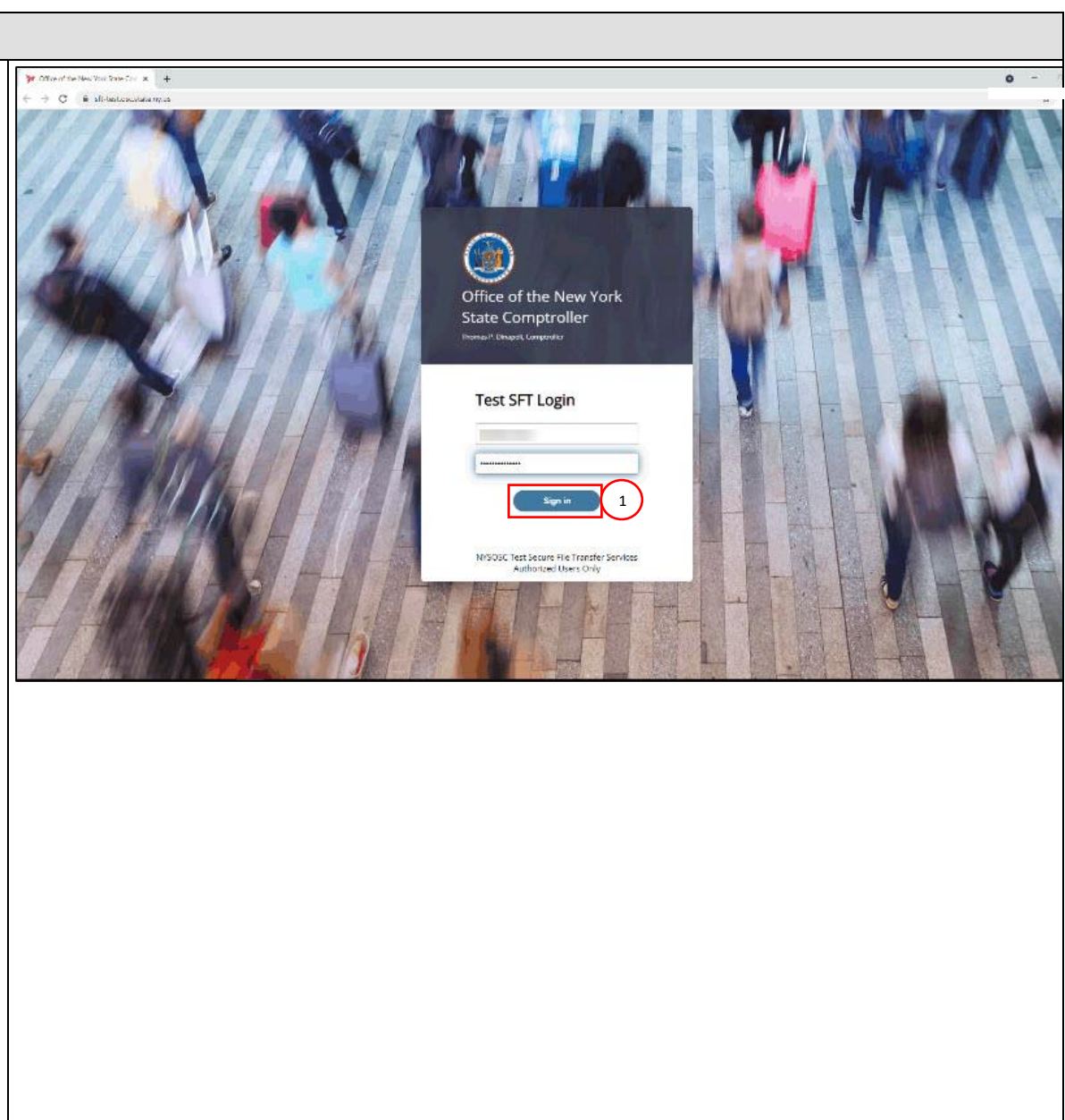

| Step | Action                                                                                                    |                                                                                                    |                                                                  |                                                         |
|------|----------------------------------------------------------------------------------------------------|----------------------------------------------------------------------------------------------------|------------------------------------------------------------------|---------------------------------------------------------|
| 2    | Upon successful login, the main<br>screen will appear, defaulted to<br>the list view.<br>Click on the <b>Inbound</b> folder to<br>open it. This is where you will<br>upload your pipe-delimited .txt<br>file for transfer to NYSLRS. | Late Comptroller Your Files Malbox<br>① upload ① Share Actions ~<br>Name ①<br>inbound ②<br>outbound | Last modified<br>3/22/2021, 10-26-48 AM<br>3/19/2021, 9-44-29 AM | ÷ €<br>JK Welcome to Test OSC SFT Ser<br>E Vier<br>Size |

| Step | Action                                                                                                    |                                                                                    |                                                             |
|------|----------------------------------------------------------------------------------------------------|------------------------------------------------------------------------------------|-------------------------------------------------------------|
| 3    | Click on the <b>Upload</b> link to<br>upload your pipe-delimited .txt<br>file into the inbound folder.<br>① Upload | New York State Office of the S         Your Files         Inbound         Outbound | tate Comptroller Your Files Mailbox<br>Your Files > inbound |
|      |                                                                                                    |                                                                                    |                                                             |

| Step | Action                                                                                                    |       |                                |                             |                                                                               |
|------|----------------------------------------------------------------------------------------------------|-------|--------------------------------|-----------------------------|-------------------------------------------------------------------------------|
|      |                                                                                                    |       |                                |                             |                                                                               |
| 4    | A 'Select Destination Directory'<br>pop-up will appear. Locate the<br>.txt file on your device.<br>Click the <b>OPEN</b> button.<br><b>Open</b><br><b>Note</b> : Only .txt files will be<br>accepted for processing. | Copen | This PC + Desktop + ies folder | Affie (*)<br>44Fie (*)<br>4 | € € 1<br>JK Welcome to Test OSC SFT Services<br>€ View<br>Size<br>New<br>Size |

| Step | Action                                                                             |                                                |                                                                                                    |
|------|------------------------------------------------------------------------------------|------------------------------------------------|----------------------------------------------------------------------------------------------------|
| 5    | The selected file will be<br>uploaded. The main screen<br>will show the file being | Fourthes     inbound     fourthes     outbound | Your Files > Inbound<br>$   \underline{\uparrow} $ Upload $\underline{\bigcirc} $ Share Actions $\checkmark$ |
|      | uploaded in real time.                                                             |                                                | Name ↑                                                                                                    |
| 6    | You can also click on the<br>Uploads Monitor button to<br>view the upload.         |                                                |                                                                                                    |
|      | Click on the <b>Uploads</b><br>Monitor button.                                     |                                                |                                                                                                    |
|      | Uploads monitor                                                                    |                                                |                                                                                                    |
|      |                                                                                    | 6<br>Uploads monitor : :                       |                                                                                                    |

| Step | Action                                                                                                    |                                                                                                    |                                              |
|------|----------------------------------------------------------------------------------------------------|----------------------------------------------------------------------------------------------------|----------------------------------------------|
| 7    | The 'Uploads Monitor' pop-<br>up will appear. You can view<br>your file upload in real time.<br>This screen also shows you     | New York State Office of the State     x     +       ← → C     ■ sith-test osc state my us/out/bound       Uploads monitor                                                                                                    | r − 0 ×<br>★ 0 :<br>et 090 SET Sandings<br>9 |
|      | the status of the upload, the<br>size of the file and when the<br>file upload began.                                           | I Pause         Resume         Cancel         Remove         8           Name         Folder         Status         Size         Started ↓           NYSLR5_DED0000001_CRDEDSETUP_2021035113406.txt         /         Completed         192 bytes         3/25/2021, 3.02.03 PM | All statuses 🗸<br>Speed                      |
|      | <b>Note:</b> File upload times will depend on the size of the file and the broadband speed.                                    | 7                                                                                                    |                                              |
| 8    | The control panel at the top<br>of the popup screen allows<br>you to pause, resume, cancel<br>or remove any uploaded<br>files. |                                                                                                    |                                              |
| 9    | Click on the <b>Collapse</b> button to close the pop-up.                                                                       | ocmtest_ersptest_file.dat664 bytes                                                                                                    | Items: 1 664 bytes                           |
|      |                                                                                                    |                                                                                                    |                                              |

| Step | Action                                                    |                                                                                                    |
|------|-----------------------------------------------------------|----------------------------------------------------------------------------------------------------|
| 10   | NYSLRS will also<br>communicate via email                 | FA     ftpadm@osc.ny.gov       ←     Reply       ←     Forward                                                                                                    |
|      | (ftpadm@osc.ny.gov) when<br>files have been successfully  | New York State Office of the State Comptroller File Transfer Services. Repository Encrypted File Submission Succeeded in TEST                                                       |
|      | uploaded in the inbound and outbound folders.             | Route template Send RE Email Only has executed successfully. Repository Encrypted File details: Processed File(3): INSURS_DED000001_CRDEDSETUP_2021031513406.txt Folder: // Inbound |
|      | The email will be sent to<br>your shared mailbox and      | User:                                                                                                    |
|      | include the name of the file and the folder that the file | OSC_RE_Succeeded_Notification.xhtml                                                                                                    |
|      | can be located in.                                        |                                                                                                    |
|      |                                                           |                                                                                                    |
|      |                                                           |                                                                                                    |
|      |                                                           |                                                                                                    |
|      |                                                           |                                                                                                    |

| Step | Action                                                                                                    |                                                                                                    |
|------|----------------------------------------------------------------------------------------------------|----------------------------------------------------------------------------------------------------|
| 11   | This is what a successful<br>upload will look like in the<br>Inbound folder when<br>completed.                                                                                                    |                                                                                                    |
|      | Note: It is recommended that<br>you open the .txt file and verify<br>the accuracy of the data that<br>was submitted. It should look<br>identical to the file you created<br>before submitting. If there is<br>an error within this file, go to<br>the <b>Uploads Monitor</b> link and<br>delete it. You can make the<br>corrections and resubmit the<br>corrected .txt file. | V     Controlling     Name ↑     Last modified     Size         11     NrsLHS_DELDDDDDDD01_CRDEDSETUP_20210315113406.txt     3/22/2021, 10:26:41 AM     744 bytes   Uploads monitor |
|      | after 7 calendar days.                                                                                                    |                                                                                                    |
| 12   | Click on <b>Your Files</b> link to<br>return to the main screen.                                                                                                    |                                                                                                    |
|      | You have now successfully<br>submitted a file using the OSC<br>Secure File Transfer Interface.                                                                                                    |                                                                                                    |